## MESSAGERIE SUR L'INTRANET DU COLLEGE

Pour accéder à la messagerie, cliquer sur « **Portail Envole** ». Une icône est disponible sur le *Bureau Windows*. Puis chercher « Messagerie ».

Diverses autres applications (programmes) sont disponibles dans ENVOLE.

## Activation de la messagerie:

*Attention!* Il faut d'abord activer la messagerie dans le module d'Administration qui se trouve dans *Poste de travail > P:Professeurs > Administration*.

## Adresses personnalisée ou locale?

2 adresses sont possibles\*: choisir adresse locale (il suffit de cocher, puis de cliquer sur Modifier.

\*Par défaut, l'adresse sélectionnée est l'adresse « personnalisée » .

## Accès depuis Internet:

Il est possible d'accéder à la messagerie depuis Internet. Dans un navigateur, entrer dans la fenêtre d'adressage l'adresse ci-dessous:

http://83.206.139.188/envole/

L'accès sera possible après le 1<sup>er</sup> janvier 2010 (si le calendrier est respecté par le CRIA)